## **F-2.2-17 Instructions for Use - Patient EN**

- 1 Label and Symbols
- 2 Levy Health GmbH
- 3 LEVY Fertility Code System Requirements
- 4 Legal Notices
- 5 Safety and Regulatory Compliance
- 6 LEVY Fertility Code System Warnings and Precautions
- 7 IVDR (In Vitro Diagnostic Device)
- 8 Intended Use
  - 8.1 <u>Contraindications</u>
  - 8.2 Intended User
- 9 Device's Performance Characteristics (How to Use LEVY Fertility Code)
- 9.1 <u>Step 1 Registration</u>
  - 9.2 <u>Step 2 Login</u>
  - 9.3 Step 3 Reproductive Health Assessment
  - 9.4 <u>Step 4 LEVY Care Team Call</u>
  - 9.5 <u>Step 5 Lab Recommendation</u>
  - 9.6 Step 6 Choosing a Lab
  - 9.7 Step 6.1 Blood Sample LEVY Partnerlab
  - 9.8 <u>Step 7 LEVY Doctor's Call</u>
  - 9.9 <u>Step 8 Your Results</u>
- 10 Navigation Bars
  - 10.1 <u>My Health Profile</u>
    - 10.1.1 Reproductive Health Assessment
    - 10.1.2 My Documents
    - 10.1.3 <u>My Results</u>
  - 10.2 <u>LEVY Lounge</u>
  - 10.3 <u>LEVY Learn</u>
- 11 Complaints and Feedback

## Label and Symbols

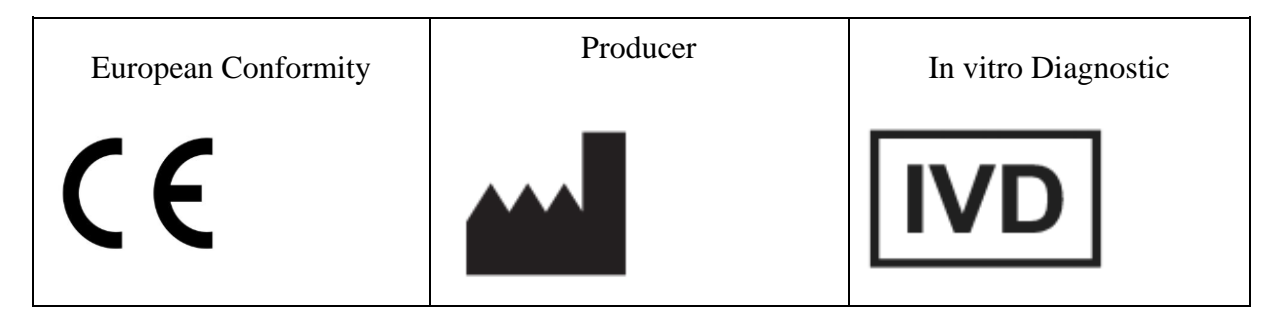

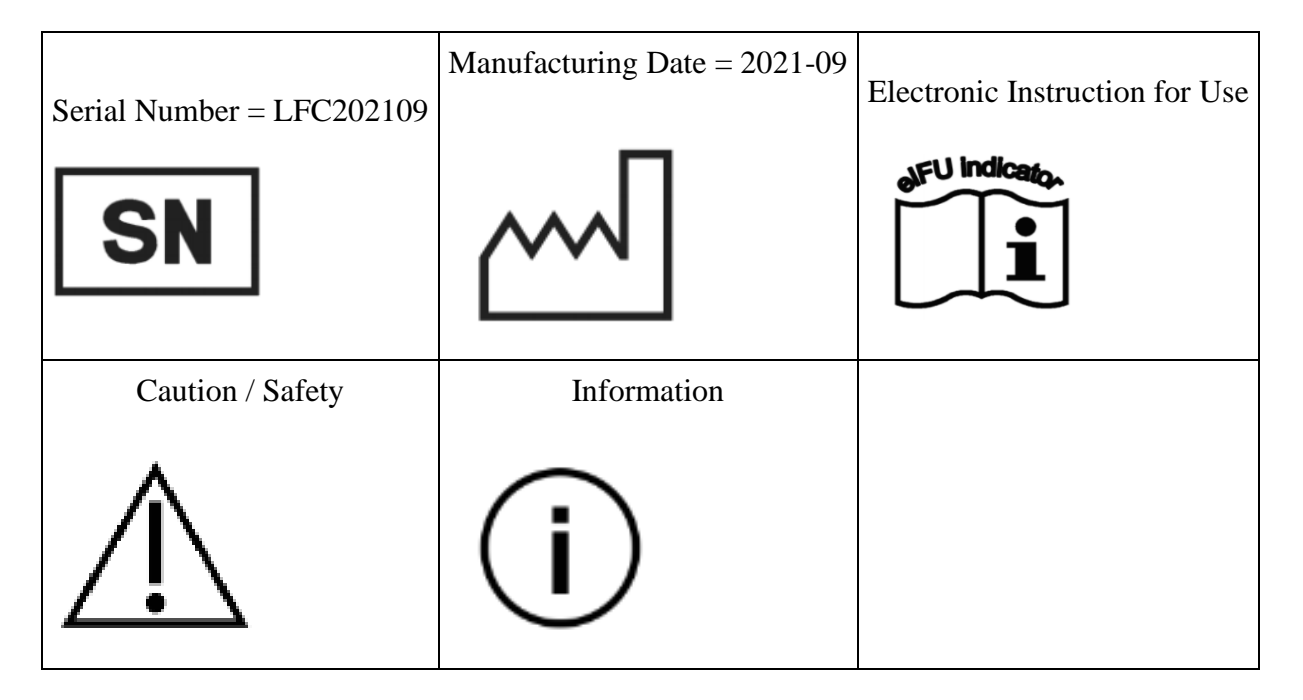

## Levy Health GmbH

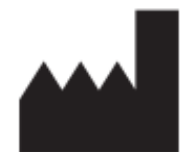

LEVY Health GmbH Torstraße 223 10115 Berlin

 $(\mathbf{i})$ 

For support and technical advice, please contact the LEVY Care Team at care@levy.health.

Please include a detailed description of any questions you have and your contact details.

## **LEVY Fertility Code - System Requirements**

# $(\mathbf{i})$

You need to be between the ages of 25-51 and speak English or German to be able to use the LEVY Fertility Code. You also need a personal email address and a device with internet access. Our application is compatible with versions of the following web browsers:

Desktop

- Chrome: Version 100 or later
- Firefox: Version 99 or later
- Edge: Version 100 or later
- Safari: Version 15 or later

The LEVY Fertility Code should be used on a desktop/notebook.

## Legal Notices

# í

No part of this publication may be reproduced or transmitted in any form or by any means, electronic or mechanical, including photocopying, recording or any information storage or retrieval system, without the written permission of Levy Health GmbH.

Levy Health GmbH reserves the right to change its products and services at any time. These instructions for use may be changed without prior notice. Although the Instructions for Use have been prepared to ensure accurate application of the LEVY Fertility Code, Levy Health GmbH accepts no liability for errors or for any damage arising from the use of this information.

## **Safety and Regulatory Compliance**

The LEVY Fertility Code has been extensively tested and meets all of the following applicable regulatory requirements:

CE

The CE mark indicates that the manufacturer ensures that the product complies with the essential requirements of the European Directive on in vitro diagnostic medical devices 98/79/EC.

## **LEVY Fertility Code - System Warnings and Precautions**

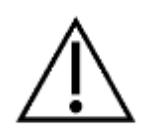

- For use in in vitro diagnostics
- Always make sure that the electronic device you are using is password protected to keep your data safe and that your password remains private and secure.
- Make sure to fill out the Reproductive Health Assessment in an environment where you have no distractions. The answers you give determine which blood tests you are recommended in the next step, so incorrect answers can lead to recommendations and results that don't apply to you.
- There's a small chance that software errors in the LEVY Fertility Code can lead to an incorrect result. All results are checked by our doctors and will be discussed with you.
- Please follow all of the instructions we provide when preparing for the blood test, as this may affect the results. We have no control over how quickly your chosen laboratory evaluates your blood test results and sends them back to us, so there may be a slight delay in you receiving your results. In any case, we make every effort to avoid delays and are in close contact with our partner laboratories.

## **IVDR (In Vitro Diagnostic Device)**

Product Name: LEVY Fertility Code

## **Intended Use**

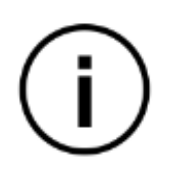

LEVY Fertility Code is a standalone clinical decision support software that uses input from in vitro diagnostic devices and patient medical history to aid physicians with the diagnosis of female sterility medical conditions.

#### Contraindications

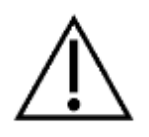

The LFC should not be used if the user has been using hormonal contraception within the past three months, has started or stopped using hormonal contraception within the past three months, has had a miscarriage in the past eight weeks, or has given birth in the last eight weeks.

### **Intended User**

The LEVY Fertility Code is intended for women with infertility conditions from 25 years to 51 years of age.

## **Device's Performance Characteristics (How to Use LEVY Fertility Code)**

# $(\mathbf{i})$

### **Step 1 - Registration**

The first step is to create an account with a strong password (at least 8 characters) and personal email address. Make sure that no one else can access your login information.

|                      | L E                                                                                                    | ng your fertility                                                                                                    |                                                                         |    | DE EN |
|----------------------|----------------------------------------------------------------------------------------------------|----------------------------------------------------------------------------------------------------|-------------------------------------------------------------------------|----|-------|
| 1. What's your name! |                                                                                                    |                                                                                                    |                                                                         |    |       |
|                      | Hi, I'm Silvia f<br>Before we can start decc<br>Let's get started! Tell me,<br>rest was<br>War for name<br>LACARI TO THE INSIANO,<br>Con back Unit of the Instance. | from LEVY Health<br>uding your fertility, we need som<br>what's your name and where an<br>'Worrlast name<br>Coordinate of the State of the State<br>'Worrlast name<br>'Sign: In now! | e contact information from yo<br>e you from?<br>counter<br>Your country | X. |       |

### Step 2 - Login

Use your email address and password to log in to your LEVY account.

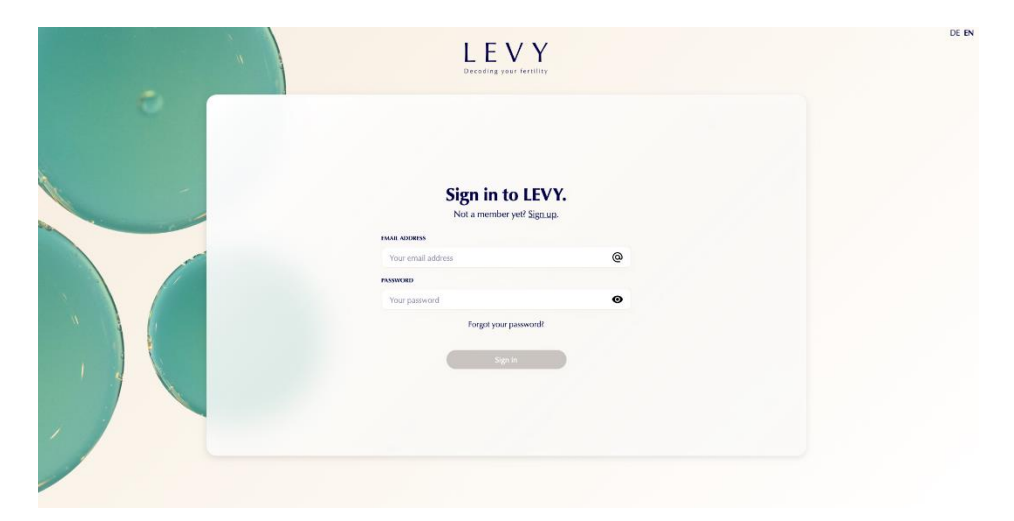

#### **Step 3 - Reproductive Health Assessment**

After setting up your account, you'll be invited to begin the medical questionnaire.

- To begin the questionnaire, press the "Start" button.
- To view the FAQ, press the "View" button.
- To view the instructions for use, press the "View" button.

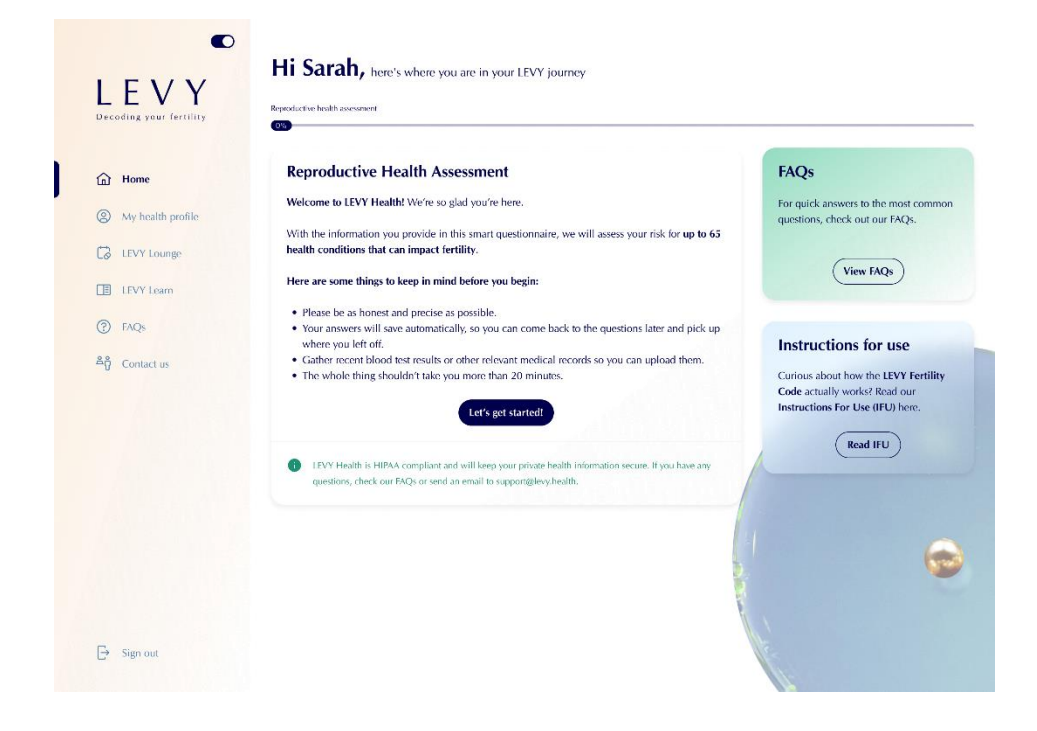

While filling out the Reproductive Health Assessment, you will be asked to upload any relevant medical documents from blood tests, operations, etc. that can help us make a diagnosis. Your answers will be saved automatically and you can return to the questionnaire later if you need to.

#### **Step 4 - LEVY Care Team Call**

After finishing the questionnaire, you'll be invited to schedule an optional call with someone from the LEVY Care Team. Available days and times are shown in blue, and the appointment you have chosen will be in dark blue.

Please log into your LEVY account in time for the call.

| oding your fertility | Reproductive health assessment Check-in call                                                                                                    | Blood diagnostics                                                                                                    | Nagnostic recommendations                                                                                                    |
|----------------------|----------------------------------------------------------------------------------------------------|----------------------------------------------------------------------------------------------------|----------------------------------------------------------------------------------------------------|
| Home                 | Any questions? We're here to he                                                                                                    | lp!                                                                                                    | 📞 +49 1567 8393 502 🛛 🖂 care@levy.h                                                                                                    |
| My health profile    | Now we know which tests you need for us to                                                                                                    | make a diagnosis on why you haven't been                                                                                                    | able to                                                                                                    |
| LEVY Lounge          | conceive. Book a free care team call and we'l                                                                                                    | walk you through everything you need to                                                                                                    | know! Book a call now                                                                                                    |
| LEVY Learn           |                                                                                                    |                                                                                                    |                                                                                                    |
| FAQs                 | ← Go back                                                                                                    |                                                                                                    |                                                                                                    |
| Contact us           | Time to get tested!                                                                                                    |                                                                                                    |                                                                                                    |
|                      | Based on what you've told us, we created a custo<br>and choose how you'd like to move forward.                                                                                                    | m list of biomarkers you should test. Now y                                                                                                    | rou can learn more about the blood panels                                                                                                    |
|                      | (L) Purchase the LEVY Fertility Code                                                                                                    |                                                                                                    | € 399.0                                                                                                    |
|                      | To continue your fertility analysis, it's required                                                                                                    | to buy access to the LEVY Fertility Code. 1                                                                                                    | With your purchase,                                                                                                    |
|                      | you'll have care support, the Basic Hormone<br>results, plus aa personalized treatment plan to                                                                                                    | Panel test, and a 1:1 doctor's consultation to<br>improve your chances of a healthy pregna                                                                                                    | o understand your<br>ncy.                                                                                                    |
|                      |                                                                                                    |                                                                                                    |                                                                                                    |
|                      | Here are the blood tests we reco                                                                                                    | ommend for you                                                                                                    |                                                                                                    |
|                      | These are the biomarkers we suggest for you to te<br>you don't wish to test these, click on Keep Going                                                                                                    | st so that our doctors can make a complete                                                                                                    | fertility diagnosis. This is optional, but recommended.                                                                                                    |
| Sign out             | ✓                                                                                                    |                                                                                                    |                                                                                                    |
|                      | Advanced thyroid diagnostics                                                                                                    | Advanced hormone diagnostic                                                                                                    | s 😑 Full Blood Count                                                                                                    |
|                      | Advanced thyroid diagnostics     One or more of your answers in the     Reproductive Health Assessment                                                                                                    | Advanced hormone diagnostic<br>One or more of your answers in the<br>Reproductive Health Assessment                                                                                                    | s Full Blood Count<br>Your symptoms may indicate an<br>infection or bleeding disorder. This                                                                                                    |
|                      | Advanced thyroid diagnostics<br>One or more of your answers in the<br>Reproductive Health Assessment<br>indicate a potential imbalance of your<br>thyroid hormones. This panel tests for                                                                                                    | Advanced hormone diagnostic<br>One or more of your answers in the<br>Reproductive Health Assessment<br>indicate a potential hormonal<br>imbalance. These biomarkers look fo                                                                                                    | s Full Blood Count<br>Your symptoms may indicate an<br>infection or bleeding disorder. This<br>panel kets for 6 diagnoses that can<br>impact fertility.                                                                                                    |
|                      | Advanced thyroid diagnostics<br>One or more of your answers in the<br>Reproductive Health Assessment<br>indicate a potontial imbalance of your<br>thyroid hormones. This panel tests for<br>6 types of thyroid dysfunction.                                                                                                    | Advanced hormone diagnostic<br>One or more of your answers in the<br>Reproductive Health Assessment<br>indicate a potential hormonal<br>imbalance. These biomarkers look fo<br>6 diagnoses.                                                                                                    | s Full Blood Count<br>Your symptoms may indicate an<br>infection or bleeding disorder. This<br>panel less for 6 diagnoses that can<br>r                                                                                                    |
|                      | Advanced thyroid diagnostics<br>One or more of your answers in the<br>Reproductive Health Assessment<br>incidate a potential imbalance of your<br>thyroid hormones. This panel tests for<br>6 types of thyroid dysfunction. € 399,00                                                                                                    | Advanced hormone diagnostic<br>One or more of your answers in the<br>Reproductive Health Assessment<br>indicate a potential hormonal<br>imbalance. These biomarkers look to<br>6 diagnoses.                                                                                                    | s Full Blood Count<br>Your symptoms may indicate an<br>indicate an indicate an<br>impact fertility.<br>00 € 399,0                                                                                                    |
|                      | Advanced thyroid diagnostics     One or more of your answers in the     Reproductive Health Assessment     indicate a potential imbalance of your     thyroid hormones. This panel tests for     6 types of thyroid dysfunction.     € 399,00     Read more                                                                                                    | Advanced hormone diagnostic One or more of your answers in the Reproductive Health Assessment indrate a potential hormonal imbalance. These biomarkers look to 6 diagnoses.  € 399 Read more                                                                                                    | vul Blood Count     Vour symptoms may indicate an     infection or bleeding disorder. This     panel tests for 6 diagnoses that can     impact fertility.     e                                                                                                    |
|                      | Advanced thyroid diagnostics     One or more of your answers in the     Reproductive Health Assessment     indicate a potential imbalance of your     thyroid hormones. This panel tests for     6 types of thyroid dysfunction.     € 399,00     Read more                                                                                                    | Advanced hormone diagnostic One or more of your answers in the Reproductive Health Assessment indicate a potential hormonal imbalance. These biomarkers look to 6 diagnoses.  6 399 Read more  7 Add pan  8 Sasic Vitamins                                                                                                    | s<br>vul Blood Count<br>Your symptoms may indicate an infection or bleeding disorder. This parel less to 6 diagnoses that can impact fertility.<br>e<br>d<br>Read more<br>Vaccination Status                                                                                                    |
|                      | Advanced thyroid diagnostics     One or more of your answers in the     Reproductive Health Assessment     indicate a potential imbalance of your     thyroid hormones. This panel tests for     6 types of thyroid dysfunction.     € 399,00     Read more     © Sugar Metabolism     One or more of your answers in the     Bremotive Health Assessment                                                                                                    | Advanced hormone diagnostic One or more of your answers in the Reproductive Health Assessment indicate a potential hormonal imbalance. These biomarkers look to 6 diagnoses.                                                                                                    | <ul> <li>rull Blood Count</li> <li>Your symptoms may indicate an infection or bleeding disorder. This panel tests for 6 diagnoses that can impact fertility.</li> <li>condition test of the symptoms of the symptoms of the sympto</li></ul> |
|                      | Advanced thyroid diagnostics     One or more of your answers in the     Reproductive Health Assessment     indicate a potential imbalance of your     thyroid hormones. This panel tests for     6 types of thyroid dysfunction.     € 399,00     Read more     Sugar Metabolism     One or more of your answers in the     Reproductive Health Assessment     indicate a potential sugar metabolism     disorder which is a mainer cause of                                                                                                    | Advanced hormone diagnostic One or more of your answers in the Reproductive Health Assessment indicate a potential hormonal imbalance. These biomarkers look to 6 diagnoses.     Case Read more     Basic Vitamins Certain vitamins are crucial for conception and a healthy pregarary. Find out if you have a deficiency by resting for 5 Data vitamins.                                                                                                    | <ul> <li>rull Blood Count</li> <li>Your symptoms may indicate an infection or bleeding disorder. This panel less for 6 diagnoses that can impact fertility.</li> <li>condition of the symptom state symptom state symp</li></ul> |
|                      | Advanced thyroid diagnostics     One or more of your answers in the     Reproductive Health Assessment     Indicate a potential imbalance of your     thyroid hormones. This panel tests for     6 types of thyroid dysfunction.     € 399,00     Read more     Sugar Metabolism     One or more of your answers in the     Reproductive Health Assessment     Indicate a potential sugar metabolism     disoffed, which is a major cause of     indicate a potential sugar metabolism     disoffed, which is a major cause of     inderstity. These biomarkers check for     6 diagnose.                                                                                                    | Advanced hormone diagnostic     One or more of your answers in the Reproductive Health Assessment indicate a potential hormonal imbalance. These biomarkers look to     6 diagnoses.     Case     Case     Ca     | <ul> <li>Full Blood Count</li> <li>Your symptoms may indicate an intercion or bleeding disorder. This panel lesis for 6 diagnoses that can impact fertility.</li> <li>Read more € 399,0</li> <li>Read more</li></ul>                                                                                                    |
|                      | <ul> <li>Advanced thyroid diagnostics</li> <li>Che or more of your answers in the Reproductive Health Assessment indicate a potential imbalance of your thyroid hormones. This panel tests of a types of thyroid dyfunction.</li> <li>Agenced the advanced advanced a</li></ul> | Advanced hormone diagnostic      Dra or more of your answers in the Reproductive Health Assessment indicate a potential hormonal initialiance. These biomarkers look to     6 diagnose.     Constrained for the second second     | <ul> <li>Full Blood Count</li> <li>Your symptoms may indicate an inflection or bleeding disorder. This parel less for 6 diagnoses that can impact fertility.</li> <li>Read more</li> <li>C 399,0</li> <li>Read more</li> <li>Add parel</li> <li>Vaccination Status</li> <li>You indicated that you don't know your vaccination status for certain disaces that can be dargeous during pregnancy. Check your immunity by testing these biomarkers.</li> <li>C 399,0</li> </ul>                                                                                                    |
|                      | <ul> <li>Advanced thymid diagnostics</li> <li>Che or more of your answers in the Reproductive Health Assessment indicate a potential imbalance of your thyroid hormones. This panel tests for 6 types of thyroid dyfunction.</li> <li>Agayad</li> <li>Agayad</li> <li>Agayad</li> <li>Agayad</li> <li>Agayad</li> <li>Search Assessment indicate a potential imbalance of your thyroid hormones.</li> <li>Agayad</li> <li>Agayad</li> </ul>                                                                                                    | Advanced hormone diagnostic     One or more of your answers in the Reproductive Health Assessment indicate a potential hormonal imbalance. These biomarkers look to     6 diagnoses.     Constrained to the second second sec     | <ul> <li>I all Blood Count</li> <li>Warrynptons may indicate an infection or bleeding disorder. This panel less for 6 diagnoses that can impact fertility.</li> <li>Read more</li> <li>Add panel</li> <li>Vacination Status</li> <li>You indicated that you don't know your vaccination status for certain diseases that can be dargerous during prepanet, Check your immunity by testing these biomarkers.</li> <li>Read more</li> <li>E 399,0</li> <li>Read more</li> <li>E 399,0</li> <li>Read more</li> </ul>                                                                                                    |
|                      | <ul> <li>Advanced thymid diagnostics</li> <li>One or more of your answers in the Reproductive Health Assessment protein dimbalance of your thyroid hormones. This panel tests for 6 types of thyroid dysfunction.</li> <li>E 399,00</li> <li>Mark Method Method Super Super Supe</li></ul>     | Advanced hormone diagnostic One or more of your answers in the Reproductive Health Assessment indicate a potential hormonal imbalance. These biomarkers look fo 6 diagnoses. 6 399 Read more Basic Vitamins Certain vitamins are crucial for conception and a healthy pregramey. Find out if you have a deficiency by testing for 5 basic vitamins. 6 399 Read more 6 399 Read more 6 399 Read more 6 399 Read more 6 399 Read more 6 399 Read more 6 399 Read more 6 399 Read more 7 Adva pan 6 399 Read more 7 Adva pan 6 399 Read more 7 Adva pan 6 399 Read more 7 Adva pan 6 399 Read more 8 399 Read more 8 399 Read mo | <ul> <li>I ul Blood Count</li> <li>Sur symptoms may indicate an infection or bleeding disorder. This panel less kor 6 diagnoses that can inpact fertility.</li> <li>Read more</li> <li>Add panel</li> <li>Vacination Status</li> <li>Nou indicated that you don't know you candination status for certain diseases that can be dragenous during pregnancy. Check your immunity by usting there biomarkers.</li> <li>Read more</li> <li>Says,0</li> <li>Read more</li> <li>Says,0</li> <li>Read more</li> </ul>                                                                                                    |

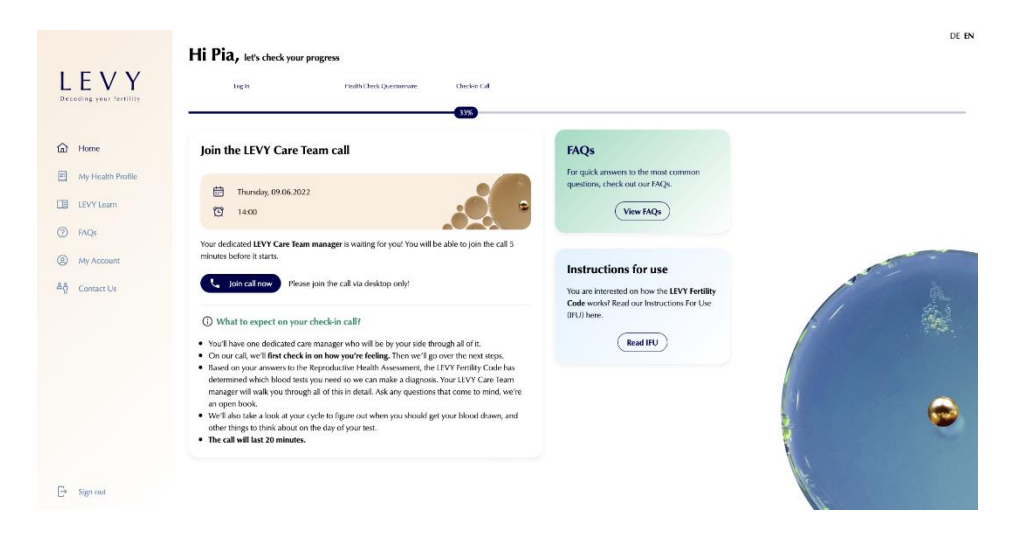

#### **Step 5 - Lab Recommendation**

A LEVY Care Team member will explain the biomarkers that the LEVY Fertility Code recommends for you. He/she will help you choose a laboratory and the right time for a blood draw (usually this is on cycle day 2-5).

Additional information on the biomarkers recommended for testing can be found by clicking on the drop-down arrows in the lab panels.

|                                 | Hi Pia, let's check your progress                                                                                                    |
|---------------------------------|----------------------------------------------------------------------------------------------------|
| LEVY<br>Decoding your fertility | tegin Fulli Cles Quenarane Chelar Cal Digense transmistras                                                                                                    |
| ம் Home                         | Need to re-join your call: for call now Please jun the call sia desktap only!                                                                                                    |
| My Health Profile               | Do you want to test more biomarkers?                                                                                                    |
| LEVY Learn                      | The LPV Fertily Code has and/yed your answers and customised your personal recommended set of biomarkers. Bio-what? Biomarkers are indicators of biological processes and help us getting a proper view on your fertile health.                                                                                                    |
| ⑦ FAQs                          | So what's next? View your recommended blood panel, click and read through the individual biomarkers and understand what needs to be tested. We give you full transparency and involve you in our diagnostic process, so                                                                                                    |
| My Account                      | Like the chance and learn'                                                                                                    |
| යිලී Contact Us                 | Basic Hormone Basic Vitamin Vaccination                                                                                                    |
|                                 | Bask Hormone     60.00                                                                                                    |
|                                 | A woman's hormonal balance is a complex system that is controlled by various organs in the body. The function of the organs and the interaction of the hormones they produce is the perequisite for a normally functioning mestitual cycle and thus for pregnancy. If one part of the system is out of balance, the entire system can be disturbed. The Rod more |
|                                 | Included Homarkers<br>FSH, LH, Anti-Mulletain-Hormone, TSH, Prolactin, Estituidol, Progesterone, Testosterone, DHEAS, SHBG, FAI<br>(Bree: Androgen index)                                                                                                    |
|                                 | 5 Ande Vitania Subtotal: €87.09 (51.40                                                                                                    |
| ⇒ Sign out                      | Vitamis being to the so-called micronartients and are essential nutrients. This means that they are vitamis by any vitamis by the body totel (exception is vitamis D) and must be supplied through ford. Utening have a variable of different functions in the body Totel (exception is vitamis D) and must be supplied through                                  |

#### Step 6 - Choosing a Lab

Now you can pick a lab for your blood test. We have identified several laboratories which meet our requirements that you can choose for your blood draw. A member of the LEVY Care team will help you find the nearest laboratory during the call (see step 4).

If you know of a laboratory that is even closer for you, you can go to that laboratory to have your blood sample taken and analyzed. The requirements for the lab are:

- All biomarkers personally recommended for you in the LEVY Fertility Code can be analyzed.
- You will receive the lab results in the form of an electronic PDF, with all results displayed with numbers, units and the associated normal ranges.

Important: For most of the laboratories we recommend, it's not necessary to make an appointment.

| LEVY<br>Decoding your fortility                    | Hi Pia, lets check your progress                                                                                                    | Dagwate tecommediate Charack Lab                                                                                                    |
|----------------------------------------------------|----------------------------------------------------------------------------------------------------|----------------------------------------------------------------------------------------------------|
| Home     My Health Profile     LEVY Learn     FAQs | Find a lab near you<br>New V1 time to via table ug try out blood drawn. Because the LEVY Ferrily Code is a<br>confider metadorkey, we need whather likular isouits to make diagrosers. And it isou<br>only be guaranteed when a qualified healthcare professional draws your blood.                                                                     |                                                                                                    |
| <ul> <li>My Account</li> <li>Contact Us</li> </ul> | Q teacht ly summ.       andes W/2 Hanburg Cabht            Mondesbergenade 12,2005 Hanburg % 0000 58 91 660             Mondesbergenade 12,2005 Hanburg % 0000 58 91 660             Tourlay: 1000 7100             Tourlay: 1000 7100             Tourlay: 1000 7100             Tourlay: 1000 1100             Tourlay: 1000 1140      (Conce the lab | MVZ anodes für IVT- und Pränstalmedidin in Kills GmbH<br>Stribmisuuer Stalle II, 50768 Kolls<br>Mordigs: 13.00 16:00<br>Tendegr: 10.00 17:00<br>Weelmedge: 10.00 17:00<br>Turnidig: 10.00 16:00<br>Choose Mik Ibb |
| Sign out                                           |                                                                                                    | e fi                                                                                                    |

#### Step 6.1 - Blood Sample - LEVY Partnerlab

If you go to a LEVY partner lab, make sure to download your lab referral, print it out, and bring it with you on the day of your blood test.

You'll get an email informing you as soon as your results are available.

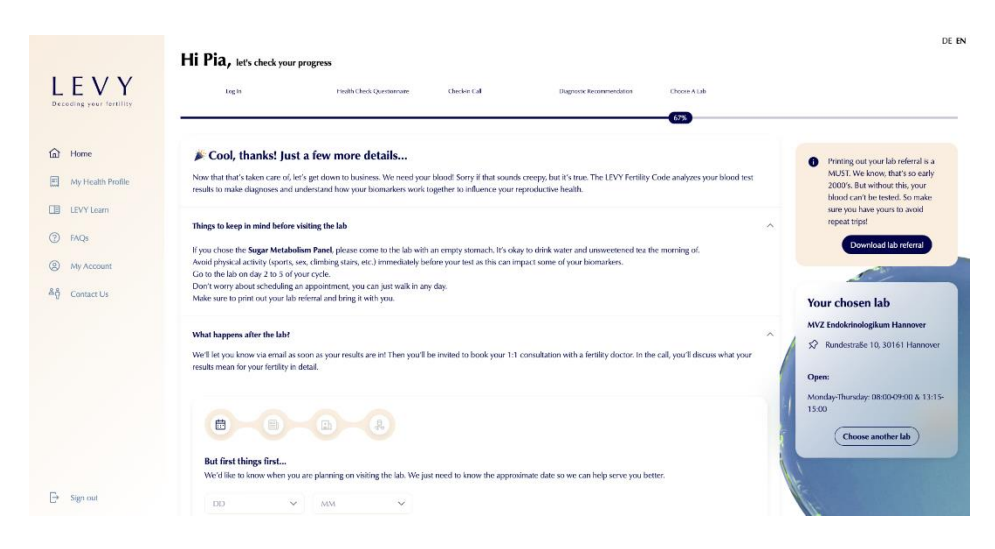

Step 7 - LEVY Doctor's Call

Once your blood test results are available, you can schedule a doctor's appointment. Click on the "Book appointment" button to select a date and time that works for you.

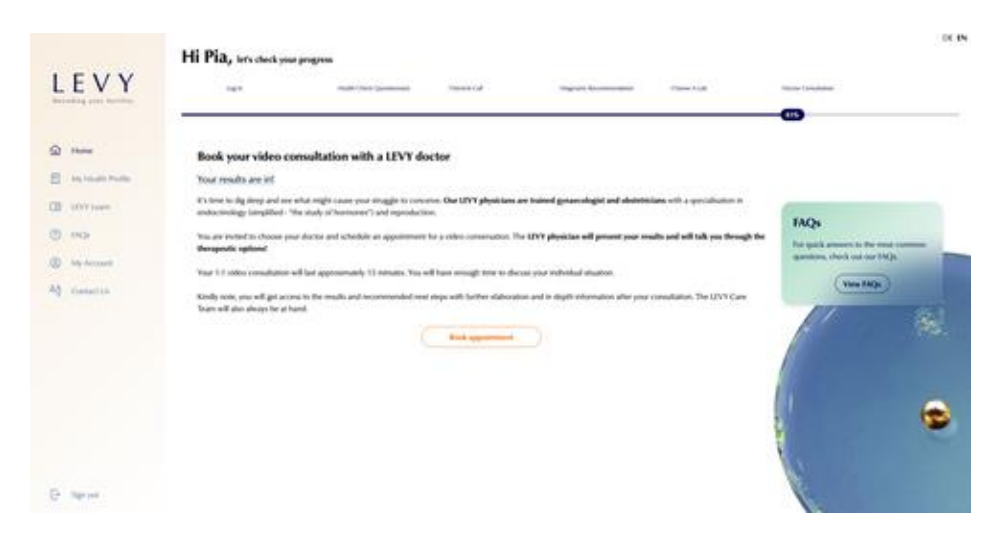

You will see the screen when it's time to join the call. Remember to be on time, otherwise your appointment will be cut short. If you can't make the scheduled time, please let us know at least 24 hours before the appointment is supposed to begin. You can reschedule your appointment free of charge up to 24 hours before your appointment. If you don't show up or change the appointment within the 24 hour period, further charges will apply. You can find these under LEVY Services.

|                                                    | Hi Pia, let's check your progress                                                                                                    | DE EN |
|----------------------------------------------------|----------------------------------------------------------------------------------------------------|-------|
| LEVY<br>Decoding your fortility                    | ing it Frails Clerk Gurstanane. Oncler Cal Disprove Reconvendence Choose A.(ch. Dector Constitution                                                                                                    |       |
| Home     My Health Profile     LEVY Learn     FAQs | Join your video consultation<br>Your doctor is anating you. Your doctor will go brough your results is deal and dabarate on any questions<br>you may have. Is and just about what we found, but particularly showing your your options & not any questions<br>Khody note, you will get access to the results and recommended ratis taps with further elaboration and in<br>deeph information after your consultation 5 minutes before the starting time.<br>You will be able to join the consultation 5 minutes before the starting time. |       |
| දල my Account                                      | Starling time: 1400, 09.06.1022     Image: 1400, 09.06.1022       John now     Please join the call via disktop only!       My recommendations     In this section you will that the individual results of your blood work per panel and per biomarker.<br>Come result alone is not meesarily meaning/id, much more important is the combination of them<br>al.       View my recommendations                                                                                                    |       |
| G≁ Sign out                                        |                                                                                                    | •     |

#### **Step 8 - Your Results**

After your doctor's appointment, you will get to view your lab results. These are divided into two sections:

Your results:

• This shows your blood test results and whether the values are within or outside the normal range.

Your recommendations:

- Here you can see what further steps are recommended for you to continue your fertility journey. The recommendations are divided into three categories:
  - Recommendation to see a medical specialist
  - Further diagnostics
  - Online counseling

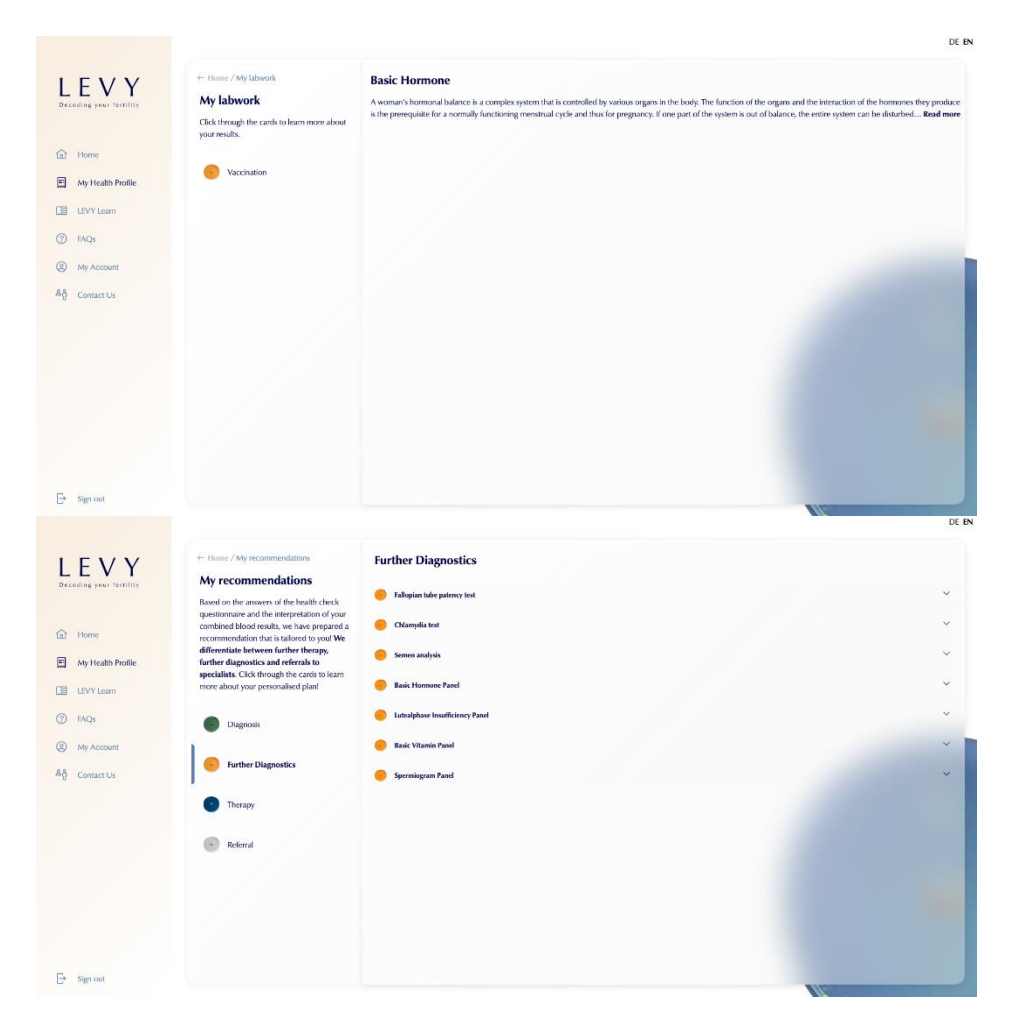

### **Navigation Bars**

|                                 | Hi Pia, let's check your progress |                            |              |                           |              |                     | DE |
|---------------------------------|-----------------------------------|----------------------------|--------------|---------------------------|--------------|---------------------|----|
| LEVY<br>Decoding your feetility | Log in                            | Health Check Questionnaire | Checkin Call | Diagnostic Recommendation | Choose A Lab | Doctor Consultation |    |

Home: Takes you to where you were last in the LEVY Fertility Code.

### **My Health Profile**

When all the steps in the horizontal display have been completed, you can view your health profile here. You have access to the following:

- Reproductive Health Assessment
- My documents
- My results

#### **Reproductive Health Assessment**

Here you can check your answers to the questionnaire and make changes if necessary. It's only possible to change your answers before your call with the LEVY Care Team.

#### **My Documents**

Here you can view the documents you uploaded while answering the questionnaire. If you forgot to upload a document, you can do so here.

## Important note: All documents must be uploaded at least 24 hours before your doctor's appointment.

#### **My Results**

You can see your test results by clicking on the menu item My Labwork and My Recommendations. These are first available for you to view when your doctor approved everything.

### LEVY Lounge

LEVY Lounge includes additional services that LEVY Health GmbH offers you after completing the LEVY Fertility Code. These include fertility coaching, nutritional counseling, preparation for artificial insemination and other doctor's appointments.

Please note that these services are not included in the LEVY Fertility Code and are charged separately.

### **LEVY Learn**

Here you can find further information and definitions of terms that appear in the LEVY Fertility Code. It's divided into three sections:

- Biomarkers
- Diagnoses & Diseases

• Therapy

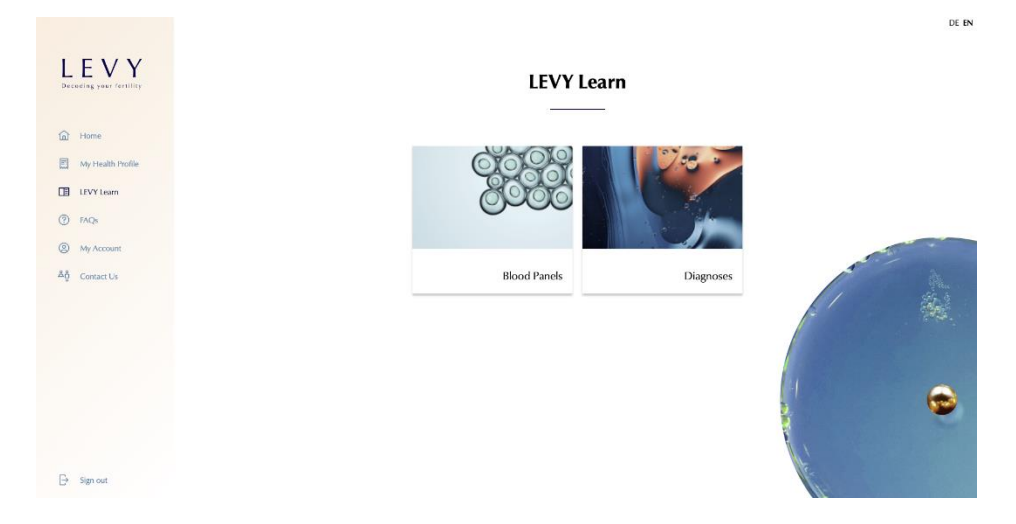

### **Complaints and Feedback**

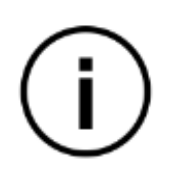

If you'd like to share any feedback, suggestions, or complaints about your experience with the LEVY Fertility Code, we're all ears! Feel free to reach out to us by clicking the "Contact" button.

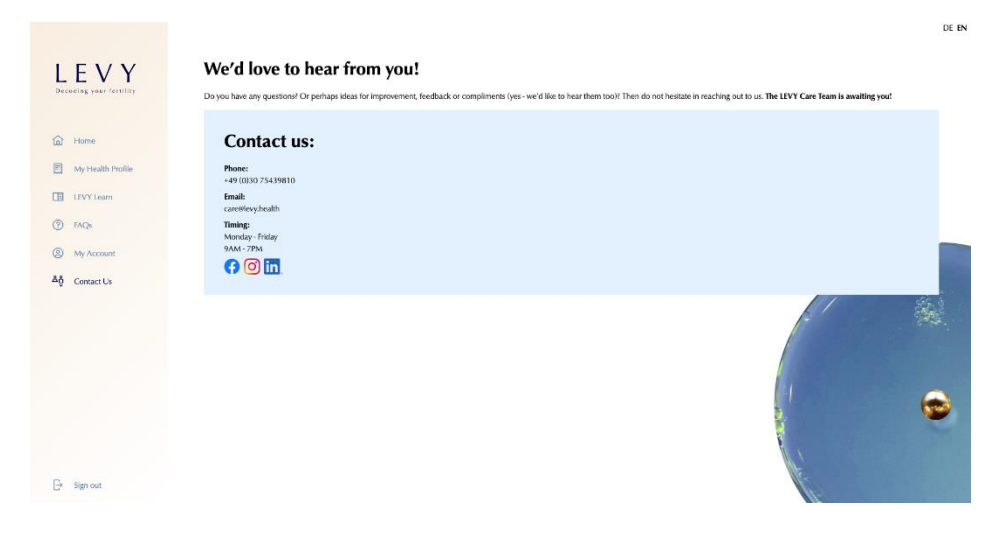

Effective Date: 2023-02-20